# Viewing and Downloading PTAs and Registration Certificates

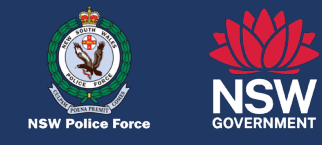

Quick Reference Guide

#### Go to the Gun Safe Customer Portal.

Click on the Log in button located at the top of the screen.

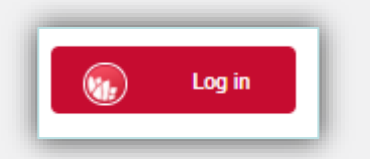

Once logged in, select the 'My Documents' tile.

|   |                                                                            |                                                                       | NSW POLICE FORCE WEBSITE CONTACT US                           |  |  |  |  |  |
|---|----------------------------------------------------------------------------|-----------------------------------------------------------------------|---------------------------------------------------------------|--|--|--|--|--|
|   | NSW POLICE FORCE<br>Gun Safe                                               |                                                                       | Log in                                                        |  |  |  |  |  |
|   | A new Gun Safe service is now available so you can track th                | e progress of your applications. Read the FAQ docume                  | mi to learn how you can view where your application is up to. |  |  |  |  |  |
|   | Select Your Application                                                    | Quick Processing Times                                                | Complete Application Journey                                  |  |  |  |  |  |
|   | Transactions for <u>EXISTING</u> firearm licence or permit holders         |                                                                       |                                                               |  |  |  |  |  |
|   | Permit To Acquire Application                                              | Individual Licence Renewal                                            | Business Licence Renewal →                                    |  |  |  |  |  |
|   | Update Personal Details/Safe Storage<br>Address/ View Firearm Details<br>→ | Update Business Details/Safe Storage<br>Address/ View Firearm Details | Add a New Genuine Reason and/or<br>Category<br>→              |  |  |  |  |  |
| ( | My Documents<br>→<br>Transactions for <u>NEW</u> applicants                | )                                                                     |                                                               |  |  |  |  |  |
|   | Individual Licence Application                                             | Business Licence Application →                                        |                                                               |  |  |  |  |  |
|   |                                                                            |                                                                       |                                                               |  |  |  |  |  |

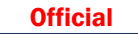

## Viewing and Downloading PTAs and Registration Certificates

#### Viewing and Downloading a Firearm Registration Certificate or Permit to Acquire (PTA)

**Select** the relevant option from the document type drop down menu:

- **Firearm Registration Certificate** ٠
- Permit to Acquire

Enter the Licence / Permit number associated with the Registration Certificate or PTA you want to view or download.

Click on the Continue button.

| SOVERNMENT USE FAILS FOR THE FOR                                                   | POLICE FORCE                                                                                                    |                                     |             | GSUber SEE                                                                                  |
|------------------------------------------------------------------------------------|----------------------------------------------------------------------------------------------------|-------------------------------------|-------------|---------------------------------------------------------------------------------------------|
| My Documen                                                                         | ts                                                                                                    |                                     |             |                                                                                             |
| Home > My Documents                                                                |                                                                                                    |                                     |             |                                                                                             |
| Verify Your<br>Details<br>Firearm<br>Details                                       | erify Your Details<br>Please select the Docu<br>Firearm Registration Co<br>• Licence/Permit Nume<br>412345678<br>First Name<br>Gauser<br>Middle Name<br>Last Name<br>See | s<br>ment Type<br>ertificate<br>ver |             |                                                                                             |
| > F                                                                                | irearm Details                                                                                                    |                                     |             |                                                                                             |
| ٢                                                                                  | Follow us: 📫 🖌                                                                                                    | Community Safety                    | Contact Us  | Firearm Licensing<br>Information<br>Firearms, Licensing, Permits and<br>Weapons Information |
| NSW Police Force<br>Community Portal<br>Postal Address<br>Locked Bag 5102          | Online Services<br>Crime                                                                                                    | Can You Help Us?<br>About Us        | Recruitment | Firearms Enquiry Line (1300<br>362 562)<br>Firearms licensing enquiries                     |
| Parramatta, NSW 2124 Accessibility Copyright & Disclaimer Privacy Registered Users |                                                                                                    |                                     |             | Triple Zero (000) ™                                                                         |

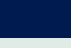

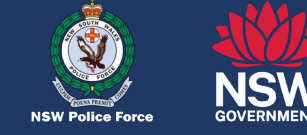

NSW POLICE FORCE WEBSIT

Crime Stonners (1800 333

### Viewing and Downloading PTAs and Registration Certificates

*Firearm Registration Certificate:* A list of digitally issued Registration Certificates will be displayed.

|                                                                                                    |                            |       |        | NS            | W POLICE FORCE WEBS | ITE CONTACT US   |                                             |
|----------------------------------------------------------------------------------------------------|----------------------------|-------|--------|---------------|---------------------|------------------|---------------------------------------------|
|                                                                                                    | W FOLICE FORCE<br>Gun Safe |       |        |               |                     | GSUser SEE       |                                             |
| My Doc                                                                                                    | uments                     |       |        |               |                     |                  |                                             |
| Home > My Doc                                                                                                    | cuments                    |       |        |               |                     |                  |                                             |
| Verify Your Details                                                                                                    | Verify Your Details        |       |        |               |                     |                  |                                             |
| Firearm Details                                                                                                    |                            |       |        |               |                     |                  |                                             |
| The Registration Certificates listed below ONLY show firearms that have been acquired after 1 July 2023. If you would like a registration certificate for firearms a prior to this date, please request a duplicate registration certificate. Please note registration certificates issued under My Documents will continue to be accessit you have disposed of your firearms. |                            |       |        |               |                     |                  | or firearms acquired<br>be accessible after |
|                                                                                                    | Registration No Category   | Туре  | Make   | Model         | Serial No           | Acquisition Date | Download                                    |
|                                                                                                    | 712345678 A                | RIFLE | BRNO   | 2             | 123456              | 1/1/2023         | Download                                    |
|                                                                                                    |                            | -     | ← Prev | Page1of1 Next | $\rightarrow$       |                  |                                             |

**Official** 

### Viewing and Downloading PTAs and Registration Certificates

*Permit to Acquire:* A list of digitally issued PTAs will be displayed, with the most recent PTA appearing at the top.

|                                                                                                    |                         |                          |              |                | NSW POLICE FORCE | WEBSITE CONTAC | TUS      |  |  |
|----------------------------------------------------------------------------------------------------|-------------------------|--------------------------|--------------|----------------|------------------|----------------|----------|--|--|
| GOVERNMENT NS                                                                                                    | W Police Force NSW POLI | ce force<br>Safe         |              |                |                  | GSUser SEE     |          |  |  |
| My Documents                                                                                                    |                         |                          |              |                |                  |                |          |  |  |
| Home > My Documents                                                                                                    |                         |                          |              |                |                  |                |          |  |  |
| Verify Your Details >                                                                                                    | > Verify Your Details   |                          |              |                |                  |                |          |  |  |
| Permit To Acquire<br>(PTA) Details v Permit To Acquire (PTA) Details                                                                  |                         |                          |              |                |                  |                |          |  |  |
| The PTAs listed below are issued and are available for use. If the PTA is not used and expires, you will need to apply for a new PTA. |                         |                          |              |                |                  |                |          |  |  |
|                                                                                                    | PTA Number              | Licence/Permit<br>Number | Description  | PTA Issue Date | PTA Expiry Date  | PTA Status     | Download |  |  |
|                                                                                                    | 12345789                | 412345678                | A1 AIR RIFLE | 24/7/2023      | 22/10/2023       | lssued         | Download |  |  |
| ← Prev (1-1of1 Page1of1) Next →                                                                                                    |                         |                          |              |                |                  |                |          |  |  |

**Official** 

### Viewing and Downloading PTAs and Registration Certificates

To download a Registration Certificate or PTA, click on the Download button. The file will either appear at the bottom of your screen or be saved in your device's Downloads folder

**Registration Certificate:** 

**Quick Reference Guide** 

Permit to Acquire (PTA):

ISW POLICE FORCE WEB .... ... NSW POLICE FORCE NSW POLICE FORCE ۷ ۲ NSW Gun Safe CSI Iren SER NSW **Gun Safe** GSUser SEE My Documents My Documents Home > My Documents Home > My Documents > Verify Your Details Verify Your Details Verify Your Details > Verify Your Details Firearm Details Permit To Acquire (PTA) Details v Firearm Details Permit To Acquire (PTA) Details The Registration Certificates listed below ONLY show firearms that have been acquired after 1 July 2023. If you would like a registration certificate for firearms acquired The PTAs listed below are issued and are available for use. If the PTA is not used and expires, you will need to apply for a new PTA prior to this date, please request a duplicate registration certificate. Please note registration certificates issued under My Documents will continue to be accessible aft you have disposed of your firearms Licence/Permit PTA Number Description PTA Issue Date PTA Expiry Date PTA Statu Registration No Category Number Type Make Model Serial No Acquisition Date 712345678 Δ RIFLE BRNO 123456 1/1/2023 12345789 412345678 A1 AIR RIFLE 24/7/2023 22/10/2023 Issued (1-1of1|Page1of1) (1-1of1|Page1of1) Firearm Licensing Information **Firearm Licensing Information** Follow us: 🛉 💆 🙆 in Follow us: f У 🖸 🛅 in ns, Licensing, Permits Firearms, Licensing, Permits and Community Safety Contact Us Firearms Enguiry Line (1300 Firearms Enquiry Line (1300 362 562) Can You Help Us 362 562) Crime Postal Addres Triple Zero (000) <sup>10</sup> Triple Zero (000) The second second s ked Bag 5102 ht & Disclaimer Privacy Registered Users es, or a crime in ility Copyright & Disclaimer Privacy Regi Crime Stoppers (1800 333 Crime Stoppers (1800 333 000) 000) To provide crime informatio To provide crime info confidentially confidentially 712345678 REGO....pdf (B) 123456789 PTA Cer...pdf Show all Show all